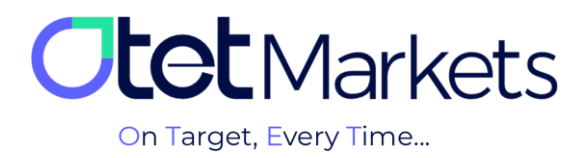

# How to Make a Deposit

Deposits to Otet Markets are denominated in USD and can be made using the following cryptocurrencies:

- USDT-TRC20 (Tether on TRON network)
- USDT-ERC20 (Tether on Ethereum network)
- BITCOIN (Bitcoin)
- USDC-BSC (USD Coin on Binance Smart Chain)
- TRX (TRON)
- MasterCard
- Visa Card

At Otet, while deposits do not require verification, withdrawals necessitate the completion of the KYC process.

# Deposit via Cryptocurrencies

**1.**To make a deposit, please follow these steps in order:

On the homepage of the website (<u>https://otetmarkets.com/</u>), click on the 'Login' option.

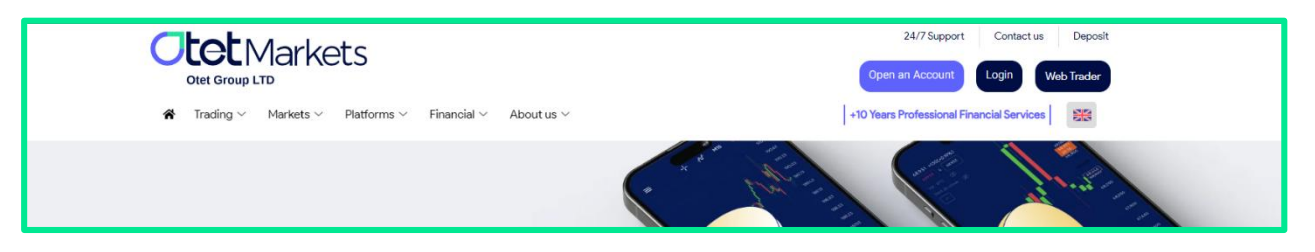

2.On the login page, enter your email address and password, then click on the 'Login' button.

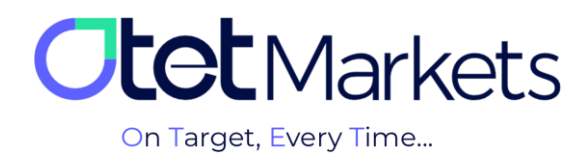

|   | Welcome          | to Otet Group     | ) Ltd                                                               |  |
|---|------------------|-------------------|---------------------------------------------------------------------|--|
| 1 | Sign In<br>Login | ×<br>©            | With OR Code<br>Scan the code with Our<br>App and sign in instantly |  |
|   | Not              | a member? Sign Up |                                                                     |  |

**3.** After logging into your account, click on 'Funds' from the left-hand menu.

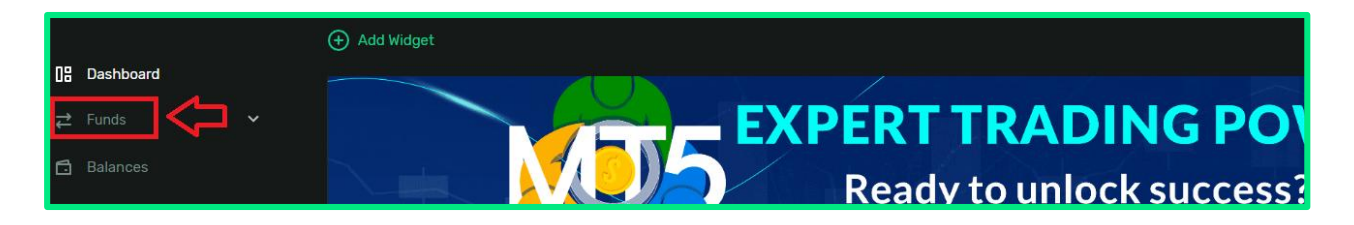

**4.** In the menu that opens, click on the 'Deposit' button, then select your desired trading account and blockchain network.

| 08 |          |   | То            |     |                       |  |
|----|----------|---|---------------|-----|-----------------------|--|
| ¢_ |          |   | \$ USD        | o ~ |                       |  |
|    | Deposit  |   | Usina         |     |                       |  |
|    |          |   | Currency      |     | Payment method        |  |
|    |          |   | 🗊 USDT Tether | ~   | Select payment method |  |
| 6  |          |   |               |     |                       |  |
| 8  | Accounts | * |               |     |                       |  |

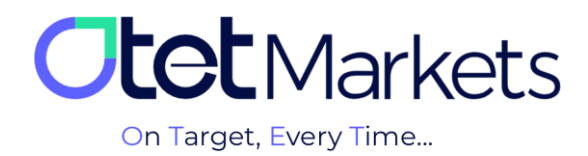

**5.** From the Currency menu, you can select your preferred currency. Use the **USDT** option to deposit Tether and BTC to deposit Bitcoin.

| S USD       | 0 ~ |                       |
|-------------|-----|-----------------------|
| Using       |     | Prograd with ed       |
| USDT Tether |     | Select payment method |
| Şearch      | ٩   |                       |
| USDT Tether |     |                       |

In the **Payment Method** section, you can choose your preferred network for the deposit.

| Payment method                   |                                       |
|----------------------------------|---------------------------------------|
| Select payment method            | ^                                     |
| Search                           | Q                                     |
| Crypto Deposit                   |                                       |
| Deposit with USDT TRC20          |                                       |
| Deposit with USDT ERC20          |                                       |
| TO USDT-83C Deposit-with-USDTBSC |                                       |
|                                  | · · · · · · · · · · · · · · · · · · · |

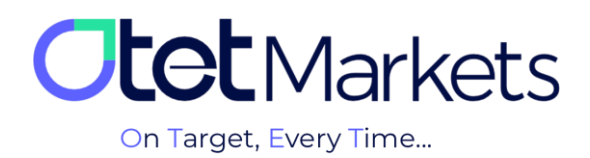

\*Note: If you select Bitcoin as your cryptocurrency, you will see both Legacy and SegWit addresses. These two address types are common in the Bitcoin network and differ in terms of format and functionality. SegWit addresses generally incur lower transaction fees compared to Legacy addresses.

In the **To Pay** and **To Get** sections, you can see the deposit amount and its equivalent in USD, respectively.

**6.** In the next step, after selecting your desired amount and viewing its equivalent, click the Send Request button to display the wallet address for the deposit. Make sure to choose the correct network.

| Deposit           |                                                                |                                                                                                    | ÷Ģ÷                                       | <b>()</b> |
|-------------------|----------------------------------------------------------------|----------------------------------------------------------------------------------------------------|-------------------------------------------|-----------|
| То                |                                                                |                                                                                                    | Deposit                                   |           |
| USD USD 10: 42206 | 0 ~                                                            |                                                                                                    | <b>106.50</b> USD<br>Deposit • 13.05.2025 |           |
|                   |                                                                |                                                                                                    |                                           |           |
| Using             |                                                                | Designed with out                                                                                                    |                                           |           |
| Gurrency          |                                                                | Payment method  Peopular with USDT TRC20                                                                                                    |                                           |           |
|                   |                                                                |                                                                                                    |                                           |           |
|                   | Please double-check that you a network, but they are different | are sending the correct asset to the correct address. USDT (TRC20) and TRX use the same<br>currencies and must be sent to their respective addresses. |                                           |           |
|                   |                                                                |                                                                                                    |                                           |           |
|                   |                                                                |                                                                                                    |                                           |           |
|                   |                                                                |                                                                                                    |                                           |           |
|                   |                                                                |                                                                                                    |                                           |           |
|                   |                                                                |                                                                                                    |                                           |           |
|                   |                                                                |                                                                                                    |                                           |           |
|                   |                                                                |                                                                                                    |                                           |           |
|                   |                                                                |                                                                                                    |                                           |           |
| Send Request      |                                                                |                                                                                                    |                                           |           |

**7.** At this stage, a new section will open displaying the wallet address. This address will be presented in both text format and as a QR code. You can copy the provided code and paste it into your digital wallet. Alternatively, you can scan the QR code using the 'Send funds' function within your wallet application to complete the deposit process.

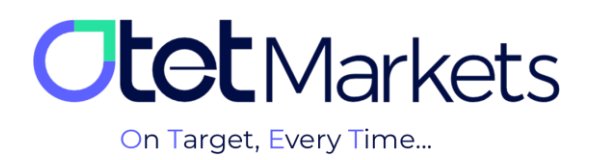

| :: | : | Dashboard |                                                                                               |
|----|---|-----------|-----------------------------------------------------------------------------------------------|
| ≒  |   | Funds     | Please scan this OR code: Or send funds to the address provided below: THFBQnus9xEVvd4zAAGEA2 |
|    | D | Wallets   | Important:     Send only amount in USDT to this deposit address                               |
|    |   |           | Sending any other currency to this address may result in the loss of     your deposit         |
|    |   |           |                                                                                               |

8. Simultaneously, you will receive a confirmation email from our system notifying you of the successful deposit.

| Dear client!<br>You have a new deposit received in<br>our system!                                      |  |
|----------------------------------------------------------------------------------------------------|--|
| Account No: 122 (USD)<br>Amount: 100.000 USDT<br>Deposit method: USDT TRC20<br>TransactionID:<br>a7d5( |  |

**9**. After making a deposit or withdrawal, you can check your balance by clicking on the 'OtetMarkets' option in the right-hand menu. On the homepage, you will see your account balance in USD. Your latest transaction history will be displayed in the 'Last Transactions' section.

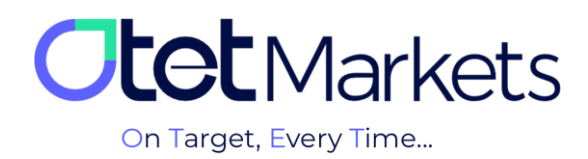

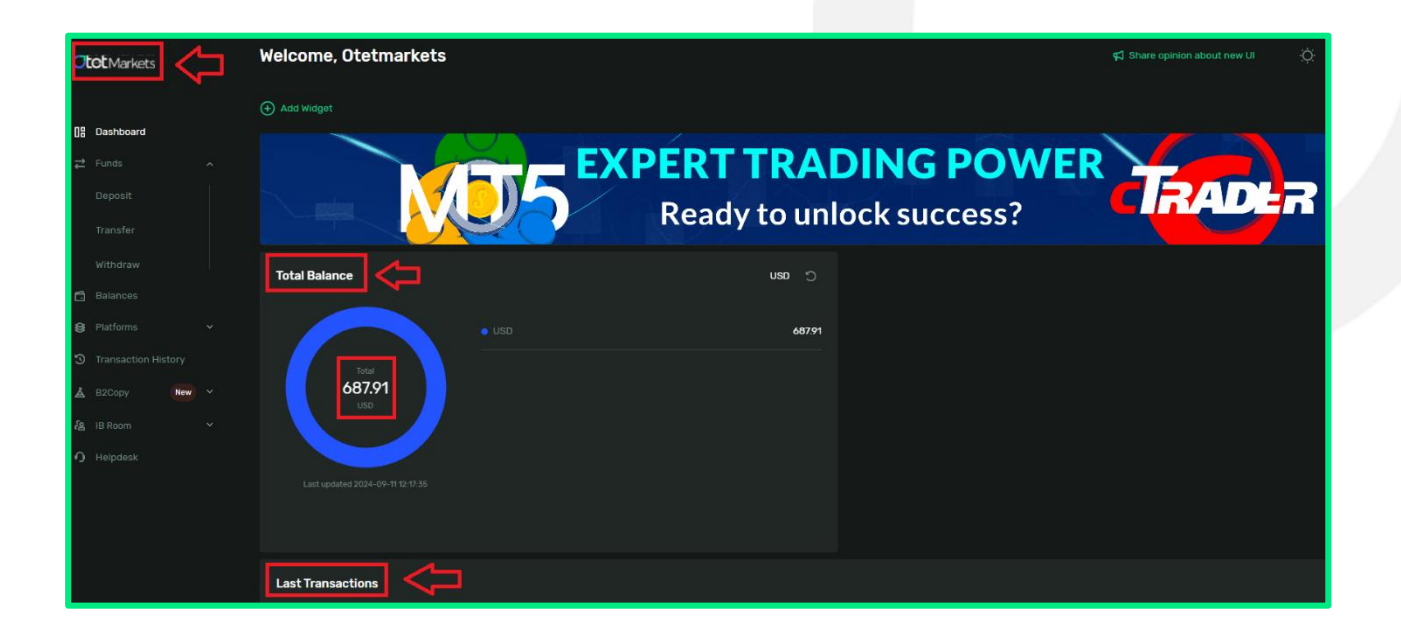

Transfers from your personal wallet to your Otet account are processed instantly. However, if the deposit is made through an exchange or other methods, the transfer process may take some time. The waiting time depends on the rules and regulations of your originating exchange.

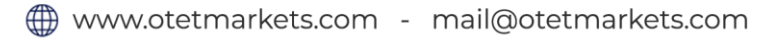

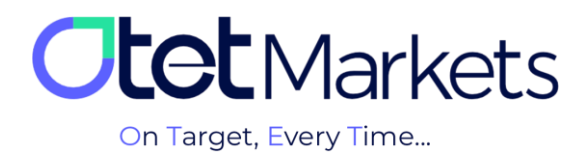

# Deposit via MasterCard and Visa Card

The currency payment section of Otet brokerage is currently available in two formats:

- International Users
- Users from South African countries

## International Users

International users can currently make deposits to Otet Brokerage via Visa Card and MasterCard. To do so, please follow these steps:

**1.** On the main dashboard page, select **Funds** from the menu and click on **Deposit**. After choosing your desired account, click on **USD** in the **Currency** section.

| 08     |         |   | То                       |  | Depo | sit See Mor                            |
|--------|---------|---|--------------------------|--|------|----------------------------------------|
| ₽      | Funds   |   | s uso                    |  |      |                                        |
|        | Deposit |   | Using                    |  |      |                                        |
|        |         |   | Currency                 |  |      |                                        |
|        |         |   | S USD USD                |  |      |                                        |
| ß      |         |   |                          |  |      |                                        |
| \$     |         |   | NGN NGN Nigerian naira   |  |      |                                        |
| ≱<br>૨ |         |   | § GHS Ghanaian cedi      |  |      | No have a set for from d               |
| 50     |         | ~ | 🦐 KES Kenyan shilling    |  |      | No transaction round                   |
| ,<br>, |         |   | R ZAR South African rand |  |      |                                        |
|        |         |   | 陵 TRX Tron               |  |      |                                        |
|        |         |   | (S) USDC USD Coin        |  |      |                                        |
|        |         |   | S USD USD                |  |      | Thanks for contacting Otet<br>Markets! |
|        |         |   |                          |  |      |                                        |

2. In the Payment Method section, select Visa Card or MasterCard.

| Using                                                                                                   |                              |
|----------------------------------------------------------------------------------------------------|------------------------------|
|                                                                                                    | Payment method               |
| S USD USD V                                                                                             | VISA 💽 Mastercard and VISA ^ |
|                                                                                                    | Search Q                     |
| Indicative Amount Use these fields to check current rates for deposit. Commission depends on blockchain |                              |
| То Рау                                                                                                  | VISA 🧶 Mastercard and VISA   |
|                                                                                                    |                              |

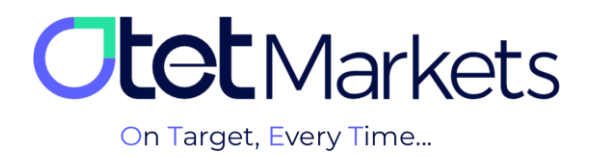

**3.** Enter your desired amount in the "To Pay" section, and view the amount that will be credited to your account in the "To Get" section.

| Indicative Amount                                                                     |        |
|---------------------------------------------------------------------------------------|--------|
| Use these fields to check current rates for deposit. Commission depends on blockchain |        |
| То Рау                                                                                | To Get |
|                                                                                       |        |

4. Click the "Send Request" button to be redirected to the payment gateway.

| Indicative Amount                       |                                               |                |  |
|-----------------------------------------|-----------------------------------------------|----------------|--|
| Use these fields to check current rates | for deposit. Commission depends on blockchain |                |  |
| To Pay                                  |                                               |                |  |
| USD <b>100</b>                          | ×                                             | USD <b>100</b> |  |
|                                         |                                               |                |  |
|                                         | From 3 to 5 Days                              |                |  |
|                                         |                                               |                |  |
|                                         |                                               |                |  |
| 100                                     |                                               |                |  |
|                                         |                                               |                |  |
| Send Request                            |                                               |                |  |

| Card details<br>If your card currency differs from the payment<br>currency, your bank may charge an additional<br>fee for currency conversion<br>Card Number<br>0000 0000 0000 0000 0000<br>Cardholder Name<br>Cardholder Name<br>MM/YY<br>MM/YY<br>MM/YY<br>CVV/CVC<br>CVV/CVC |
|----------------------------------------------------------------------------------------------------|
| Card Number  0000 0000 0000 0000  Cardholder Name  Cardholder Name  MM/YY  MM/YY  CVV/CVC  CVV/CVC                                                                                                    |
| 00000000000000000   Cardholder Name   Cardholder Name   MM/YY   MM/YY   CVV/CVC   CVV/CVC                                                                                                    |
| Cardholder Name<br>Cardholder Name<br>MM/YY<br>MM/YY<br>CVV/CVC<br>CVV/CVC                                                                                                    |
| Cardholder Name<br>MM/YY<br>MM/YY<br>cvv/cvc<br>CVV/CVC                                                                                                    |
| мм/үү<br>ММ/ҮҮ<br>сvv/cvc<br>cvv/cVc                                                                                                    |
| мм/үү<br><b>сvv/сvс</b><br>СVV/сVС                                                                                                    |
| cvv/cvc<br>cvv/cvc                                                                                                    |
| CVV/CVC                                                                                                    |
|                                                                                                    |

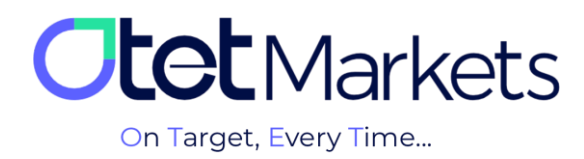

After entering your card details, please do not close the page. Wait for the process to complete, and you will be automatically redirected to your dashboard.

### Guide to Using Visa and MasterCard Payment Gateways:

- Access to the payment gateway is only available to users who have completed the KYC verification process and are using a bank card in their own name.
- Deposit processing may take up to 24 business hours. The minimum transaction amount is \$5 and the maximum is \$3,000. A 6.5% currency conversion and processing fee is automatically applied.
- Refunds are only issued for unused funds or failed transactions, and only after review by the finance team.
- Card information is not stored, and all transactions are processed on a secure platform in compliance with international standards.
- Transactions (deposits and withdrawals) via Visa and MasterCard are not available to customers from countries under international sanctions, including: Iran, North Korea, Syria, Sudan, Yemen, Cuba, Russia, Belarus, Afghanistan, Central African Republic, Congo, Somalia, Lebanon, Venezuela, and Iraq. Also Visa and MasterCard services are not available to users from countries with regulatory restrictions on brokers, such as the USA, Canada, and Turkey (this restriction applies only to citizens of these countries. Users with dual citizenship from other countries may still use banking services).

This guide is designed to help users quickly understand how to use the payment gateways and the conditions involved. For more details, please read the full Terms and Conditions [here].

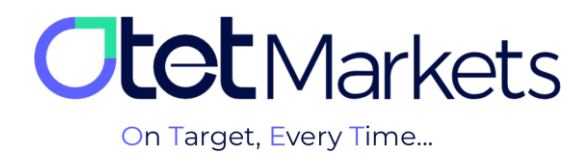

# Users from South African Countries

1. Currently, users from South African countries, including Ghana, Nigeria, and Kenya, can easily make deposits and withdrawals on Otet using their local currencies without intermediaries. To do so, simply select your preferred payment method from the Currency section.

| Using                                                                                                    |   |                |  |  |  |  |
|----------------------------------------------------------------------------------------------------|---|----------------|--|--|--|--|
|                                                                                                    |   | Payment method |  |  |  |  |
| S USD USD                                                                                                    |   |                |  |  |  |  |
| þearch                                                                                                    | م |                |  |  |  |  |
| NGN       Nigerian naira         S       GHS         GHS       Ghanaian cedi         KES       Kenyan shilling         R       ZAR         South African rand |   |                |  |  |  |  |

2. In this section, simply select one of the available local currencies of your choice.

3. In the Payment Method section, choose your preferred payment option. In the To Pay and To Get sections, you can view the deposit amount and its equivalent in USD, respectively.

| Currency                                                                              |     | Payment method                |   |  |  |  |  |  |  |  |
|---------------------------------------------------------------------------------------|-----|-------------------------------|---|--|--|--|--|--|--|--|
| NGN Nigerian naira                                                                    |     |                               |   |  |  |  |  |  |  |  |
|                                                                                       |     |                               | Q |  |  |  |  |  |  |  |
|                                                                                       |     | Fiat Deposit                  |   |  |  |  |  |  |  |  |
|                                                                                       |     | VISA 🧶 Mastercard VISA-Africa |   |  |  |  |  |  |  |  |
|                                                                                       |     |                               |   |  |  |  |  |  |  |  |
| Indicative Amount                                                                     |     |                               |   |  |  |  |  |  |  |  |
| Use these fields to check current rates for deposit. Commission depends on blockchain |     |                               |   |  |  |  |  |  |  |  |
| To Pay                                                                                | _ 1 | Fo Get                        |   |  |  |  |  |  |  |  |
| NGN 10000 ×                                                                           |     | USD <b>6.24</b>               | × |  |  |  |  |  |  |  |
| 1 NGN = 0.00062431318607240929 USD                                                    |     |                               |   |  |  |  |  |  |  |  |
|                                                                                       |     |                               |   |  |  |  |  |  |  |  |

4. In the next step, after selecting your desired amount and viewing its equivalent in USD, click the Send Request button to be redirected to the payment gateway.

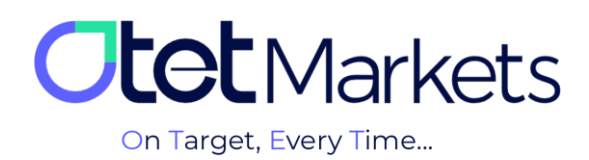

| Indicative Amount                                                                     |            |  |  |  |  |  |  |
|---------------------------------------------------------------------------------------|------------|--|--|--|--|--|--|
| Use these fields to check current rates for deposit. Commission depends on blockchain |            |  |  |  |  |  |  |
| То Рау                                                                                |            |  |  |  |  |  |  |
| NGN 10000 ×                                                                           | USD 6.24 × |  |  |  |  |  |  |
| 1 NGN = 0.00062431318607240929 USD                                                    |            |  |  |  |  |  |  |
|                                                                                       |            |  |  |  |  |  |  |
| Time to fund Depending on the Blockchain                                              |            |  |  |  |  |  |  |
|                                                                                       |            |  |  |  |  |  |  |
|                                                                                       |            |  |  |  |  |  |  |
| 10000                                                                                 |            |  |  |  |  |  |  |
|                                                                                       |            |  |  |  |  |  |  |
| Send Request                                                                          |            |  |  |  |  |  |  |

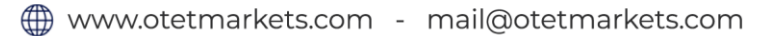

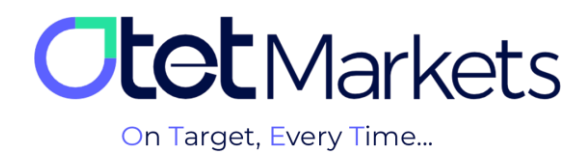

Otet Markets' brokerage support unit is ready to assist our valued customers 24/7. If you encounter any challenges or require further information, you can connect with our experts through the online chat available at the bottom of our pages.

| <b>Otot</b> Markets                                                   | Welcome, Otetmarkets |               | 🛱 Share opinion about new UI | ☆ ⊕ û <b>o</b> r            |
|-----------------------------------------------------------------------|----------------------|---------------|------------------------------|-----------------------------|
| <b>N</b> B Dashboard                                                  | Add Widget           |               |                              | Reset Widgets               |
| ₽ Funds Y                                                             | Double Your Money on | mmer Festival |                              |                             |
| 🔁 Balances                                                            | %100 Bonus + Cashba  | ck            |                              |                             |
| <ul> <li>Transaction History</li> <li>B2Copy</li> <li>New </li> </ul> | Total Balance        | C Gau         | ← …                          | -                           |
| දිනු IB Room v<br>O Helpdesk                                          | • USD +              | 640           |                              | Samir<br>Support Specialist |
|                                                                       |                      |               | C Thanks<br>Markets          | or contacting Otet          |
|                                                                       |                      |               |                              |                             |
|                                                                       | Last Transactions    | Completed     | 29.07.24 0 53                |                             |
|                                                                       |                      | Completed     | 27.07.24 0 53                | Chat now                    |
| 🛠 Collapse                                                            |                      | Completed     | 26.07.24 0 5:                | Powered by CliveChat        |

#### "Thank you for entrusting your trades to our brokerage firm"

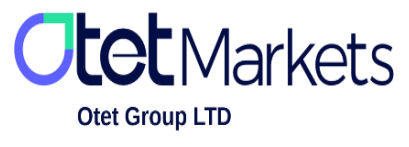

Otet Group Ltd., registered under Registration Number 2023-00595 in Saint Lucia, is a financial brokerage company listed in the Registry of International Business Companies (IBC) under the jurisdiction of Saint Lucia. The company's registered address in Saint Lucia is No. 10 Manoel Street, Castries, Saint Lucia, Postal Code LC04 101. Additionally, the company's registered office address is No. 5, Becicka Plaza, Becici, Budva, Montenegro.